## DETAILED INSTRUCTIONS FOR AUDITION VIDEO SUBMISSION OPTIONS

NOTE: For any of the four options, we will respond to you saying that we received files and what we received. If you don't receive a message back from us within 24 hours, please let us know and we will work with you to investigate.

## **Dropbox Option**

- Step 1: Create a file for your audition videos in your personal Dropbox account Step 2: Upload your file(s) into the folder you have created.
- Step 3: Hover over the folder you would like to share and click Share
- Step 4: Select the option to create a link
- Step 5: Either paste the link from the clipboard or share the link from the app into an email to cppontheweb@aol.com

## **Facebook Option**

Step 1: visit https://www.facebook.com/ChildrensPlaytimeProductions/

Step 2: Click on SEND MESSAGE link

- Step 3: Upload video (add typed message if desired)
- Step 4: Click send.

## YouTube Option

From a computer

- Step 1 from your computer: Upload your video(s) to your private YouTube channel by clicking the videocam image with a + on it following directions
- Step 1 from an iphone: Launch the YouTube Capture App from the home screen and choose to either take a video or upload an existing one. In the upload screen add your title and choose where to share and other option; tap the Share button in the upper right corner.
- Step 1 from an android: Share your previously recorded video directly to the YouTube app from your phone.

[note; make sure to set your privacy setting as unlisted or private.] Step 2: Email us the link(s) to your videos at cppontheweb@aol.com